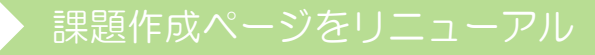

## LEAD for Students をお使いの先生へ

# 課題作成ページをリニューアル!

今号は LEAD for Students を導入されている先生方へお知らせです。

for Students ならではの機能として、先生が LEAD の中から選んだスキットで問題を作成し、 生徒に課題を送ることができる、というものがあります。今回はその課題を作成するページを大幅に リニューアルしました。この機会により使いやすくなった課題作成ページをぜひお使いいただき、 for Students との相互機能をお試しください。

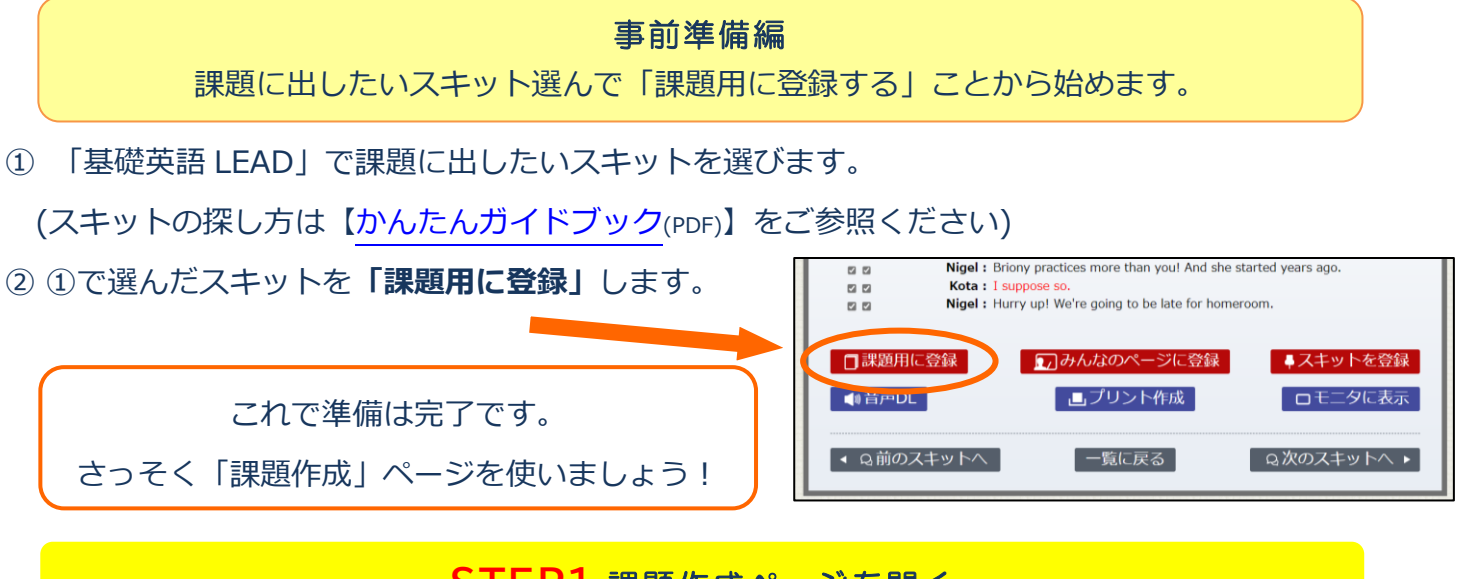

#### STEP1 課題作成ページを開く

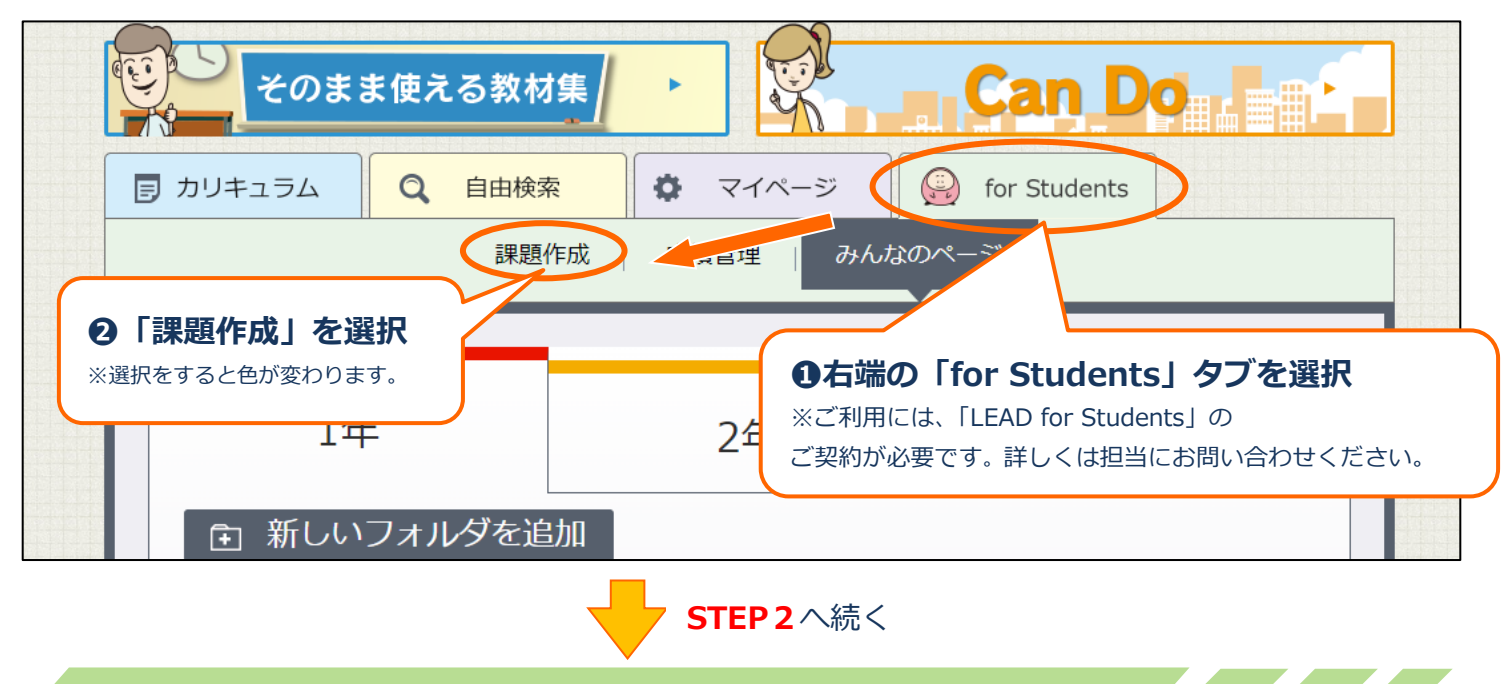

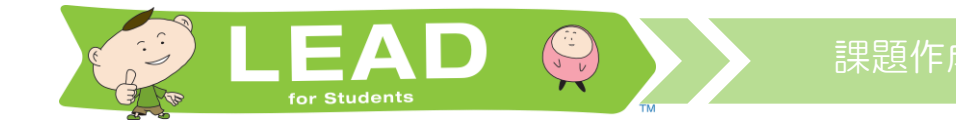

### ·Ŷ- リニューアル STEP2 課題作成ボタンを押す

課題作成ページの下の方に事前に登録したスキットが出ています。複数登録してある場合は、登録したスキットが全てここに表示されます。課題を作成したいスキットの右下にある「課題を作成する」ボタンを押すと、課題作成ページに自動で移動します。

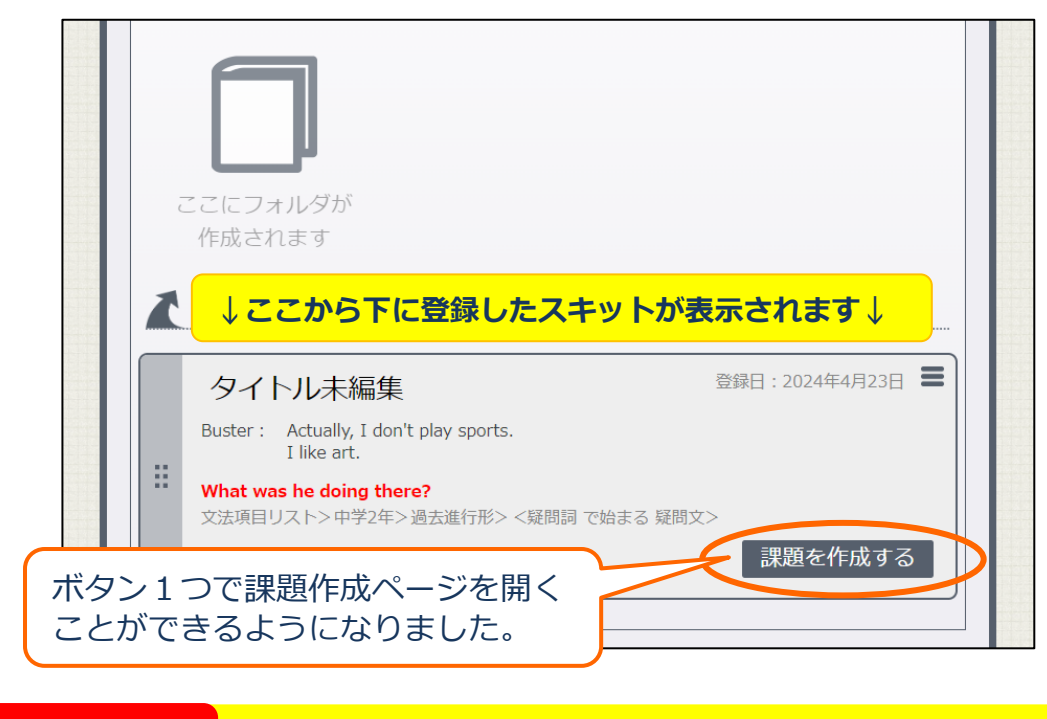

·ダ· リニューアル

STEP3 課題を編集する

課題作成ページのリニューアルポイント

#### ●スキット本文の編集ができるようになりました。

これまで各スキットにある「プリント作成」機能でしか使えなかったスキットの編集機能を、 「課題作成」のページでも使えるようにしました。スキット本文に空欄・下線・強調・色変えなど の編集が直接できるので、より問題が作りやすくなりました。

#### ❷前後の問題を確認しながら課題を作成できるようになりました。

同じスキットを使って複数問題を作りたいとき、これまでのように問題ごとにページを遷移しな くても、同じページ内で前後の問題を確認しながら課題を作成できるようになりました。 ※プレビュー機能に変更はございません。使い方については、LEAD 通信をご覧ください。

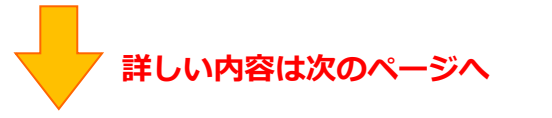

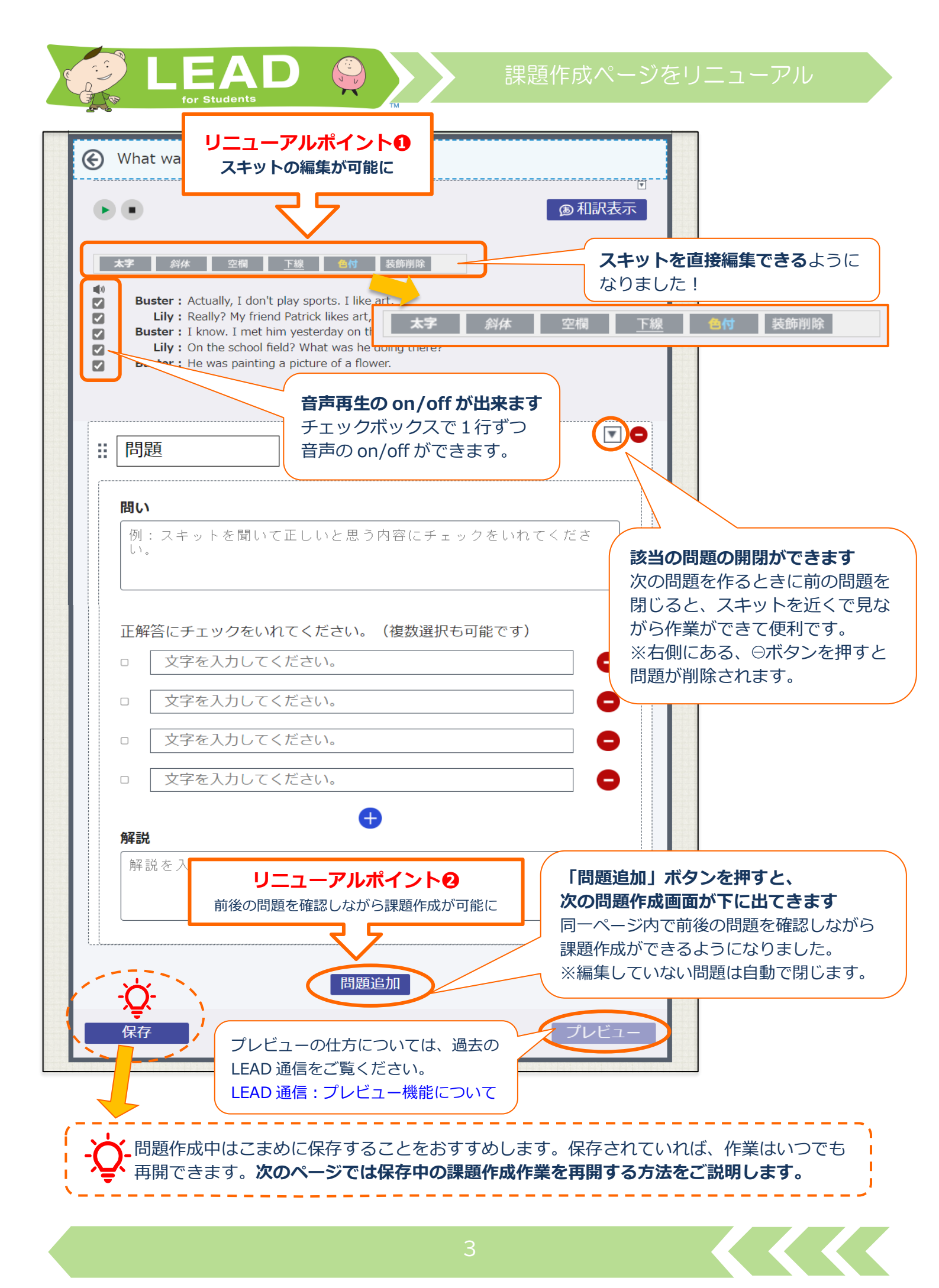

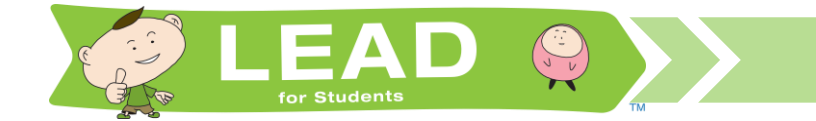

#### 保存した「課題作成」の再開方法

#### ①STEP1の手順に従って、課題作成ページを開く。

②保存していた課題が入ったフォルダができているので、作業を再開したいフォルダをクリックする。

| カリキュラム Q 自由検 3                                          |                                | ) for Students |          |
|---------------------------------------------------------|--------------------------------|----------------|----------|
| 設設ですのないないパーン                                            |                                |                |          |
|                                                         |                                |                |          |
| 1年                                                      | 2年                             | 3年             |          |
| 課題をフォルダにまとめて管理できます。                                     |                                |                |          |
| ■ 新しいフォルダを追加                                            |                                |                |          |
| 2024年度の課題 2023年度の課題 2022年度の課題                           |                                |                |          |
|                                                         |                                |                |          |
| キーセンテンスかダイトルになります                                       |                                |                |          |
|                                                         | 本文中に赤字で表示さ                     | これているキーセンテン    | ィスかフォルタの |
|                                                         |                                |                |          |
|                                                         | タイトルをクリックすると名称を自田に設定することかできます。 |                |          |
| What was ne doint<br>1組、2組、3組 ここで付けたタイトルがそのまま生徒にも表示されます |                                |                | 示されます。   |
| 出題日時:未設定<br>提出期限:未設定                                    |                                |                |          |
|                                                         |                                |                |          |

#### ③右下の「課題を編集する」ボタンをクリックすると、課題作成ページに戻り作業を再開できます。

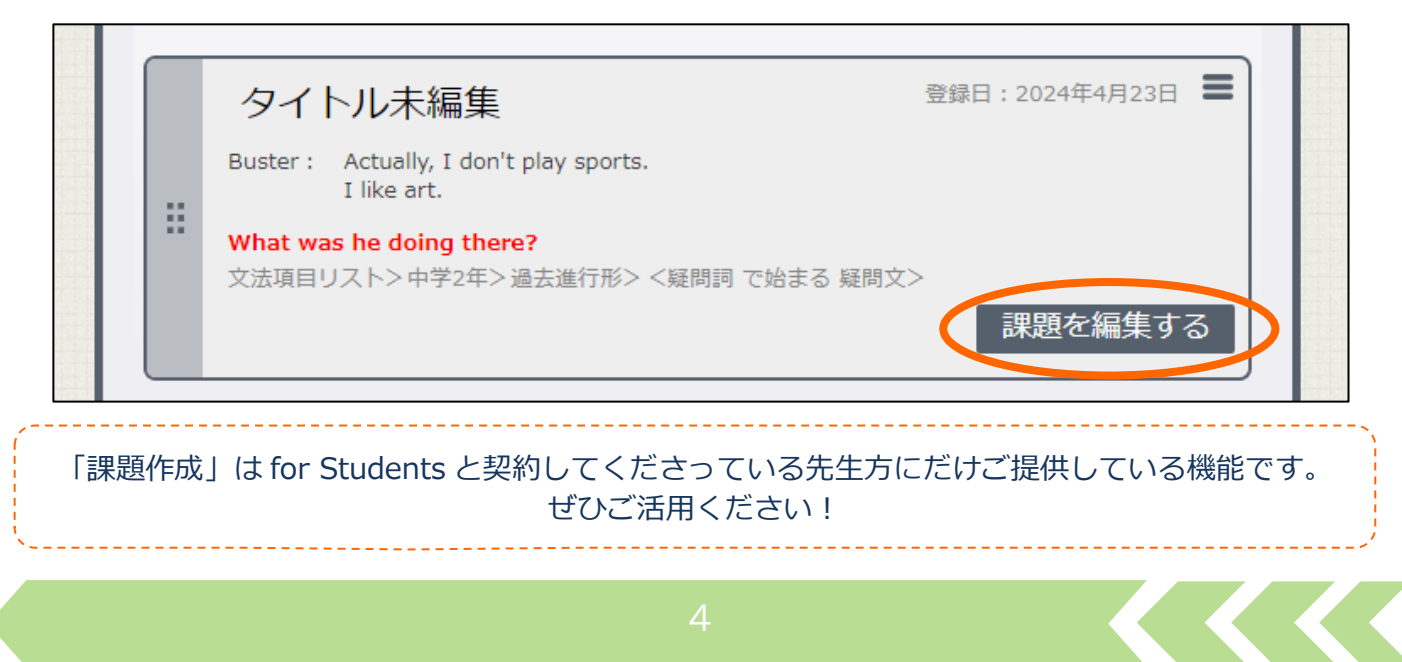